# Configurazione dell'aggiornamento dell'immagine software ASA 9.X con ASDM o CLI

## Sommario

| Introduzione                                                              |
|---------------------------------------------------------------------------|
| Prerequisiti                                                              |
| Requisiti                                                                 |
| Componenti usati                                                          |
| Prodotti correlati                                                        |
| Convenzioni                                                               |
| Download Software                                                         |
| Compatibilità tra ASA e ASDM                                              |
| Percorso di aggiornamento ASA                                             |
| Aggiornamento di un'immagine software ASA con ASDM 7.x                    |
| Aggiornare l'immagine ASDM utilizzando ASDM 7.x.                          |
| Aggiornare ASA e ASDM tramite download di un'immagine direttamente da CCO |
| Uso di CLI per aggiornare un'immagine software e un'immagine ASDM         |
| Verifica                                                                  |
| Risoluzione dei problemi                                                  |
| Informazioni correlate                                                    |

#### Introduzione

Questo documento descrive come aggiornare un'immagine software su accessori Cisco ASA 5500 con Cisco Adaptive Security Device Manager.

## Prerequisiti

#### Requisiti

Nessun requisito specifico previsto per questo documento.

#### Componenti usati

Le informazioni fornite in questo documento si basano sulle seguenti versioni software e hardware:

- Cisco ASA 5500 e ASA 5500-X 9.1(2) e versioni successive
- Cisco ASDM 7.1 e versioni successive

Le informazioni discusse in questo documento fanno riferimento a dispositivi usati in uno specifico ambiente di emulazione. Su tutti i dispositivi menzionati nel documento la configurazione è stata ripristinata ai valori predefiniti. Se la rete è operativa, valutare attentamente eventuali conseguenze derivanti dall'uso dei comandi.

#### Prodotti correlati

Questa configurazione può essere utilizzata anche con il software dell'appliance di sicurezza Cisco ASA serie 5500-X versione 9.x.

#### Convenzioni

Fare riferimento a <u>Cisco Technical Tips Conventions per ulteriori informazioni sulle convenzioni</u> <u>dei documenti.</u>

#### **Download Software**

Per scaricare la versione richiesta delle immagini del software ASA e delle immagini del software ASDM, usare questi collegamenti:

- Download della versione del software Cisco ASA (solo utenti registrati)
- Download della versione del software Cisco ASDM (solo utenti registrati)

Nota: per scaricare il software dal sito Cisco.com sono necessarie credenziali utente Cisco valide.

#### Compatibilità tra ASA e ASDM

Il collegamento mostrato viene aggiornato con la compatibilità e la versione ASDM consigliata da Cisco per ciascuna versione dell'appliance ASA.

Compatibilità ASA e ASDM

## Percorso di aggiornamento ASA

Il collegamento mostrato fornisce il percorso di aggiornamento dell'appliance ASA. Alcune versioni richiedono un aggiornamento temporaneo prima di poter eseguire l'aggiornamento alla versione più recente.

Percorso di aggiornamento ASA

## Aggiornamento di un'immagine software ASA con ASDM 7.x

Completare questa procedura per aggiornare un'immagine software sull'appliance ASA 5500 con

#### ASDM.

1. Quando l'appliance ASA è in modalità contesto singolo, selezionare Tools > Upgrade Software from Local Computer... dalla finestra Home di ASDM.

| 📮 Cisco ASC | Cisco ASDM 7.1 for ASA - 10.106.45.231 |                                                   |                        |                             |        |  |  |
|-------------|----------------------------------------|---------------------------------------------------|------------------------|-----------------------------|--------|--|--|
| File View   | Too                                    | ls Wizards Window Help                            |                        |                             |        |  |  |
| Home C      |                                        | Command Line Interface                            | Back 🕜 Forward 🤣 Help  |                             |        |  |  |
| Device List |                                        | Show Commands Ignored by ASDM on Device           |                        |                             |        |  |  |
| Add 1       |                                        | Packet Tracer                                     | val Dashboard          |                             |        |  |  |
| End:        |                                        | Ping                                              |                        |                             |        |  |  |
| A 10.10     |                                        | Traceroute                                        |                        |                             |        |  |  |
|             |                                        | File Management                                   |                        |                             |        |  |  |
|             |                                        | Check for ASA/ASDM Updates                        |                        |                             |        |  |  |
|             |                                        | Upgrade Software from Local Computer              |                        | Device Uptime: Od Oh 2m 51s |        |  |  |
|             |                                        | Downgrade Software                                |                        | Device Type: ASA 5512       |        |  |  |
|             |                                        | Backup Configurations                             | A                      | Tabletish: 4000 MR          |        |  |  |
|             |                                        | Restore Configurations                            | V OK                   | Total Plasm: 4096 Plb       |        |  |  |
|             |                                        | System Reload                                     |                        |                             |        |  |  |
|             |                                        | Administrator's Alert to Clientless SSL VPN Users |                        |                             |        |  |  |
|             |                                        | Migrate Network Object Group Members              | Rendess SSL VPN: 0     | AnyConnect Client: 0        | Detais |  |  |
| 2           |                                        | Preferences                                       |                        |                             |        |  |  |
|             |                                        | ASDM Java Console                                 | ege Core Usage Details |                             |        |  |  |

Quando ASA viene eseguito in modalità a contesto multiplo, Upgrade Software from Local Computer Sotto il Tools è disponibile solo dal contesto di sistema.

| 💼 Cisco ASD | M 7.1 | for ASA - 10.106.45.231   System        |                    |          |
|-------------|-------|-----------------------------------------|--------------------|----------|
| File View   | Tool  | s Wizards Window Help                   |                    |          |
| Home @      |       | Command Line Interface                  | 🔿 Back 🕥 Forward 🤺 | 🤈 Help   |
| Device List |       | Show Commands Ignored by ASDM on Device |                    | 0        |
| Add m       |       | Packet Tracer                           |                    |          |
| Eind.       |       | Ping                                    |                    |          |
| Fina:       |       | Traceroute                              |                    | Contexts |
| - <b>S</b>  |       | File Management                         |                    |          |
|             |       | Check for ASA/ASDM Updates              |                    |          |
|             |       | Upgrade Software from Local Computer    |                    |          |
|             |       | Downgrade Software                      |                    |          |
|             |       | System Reload                           | a                  | dmin     |
|             |       | Preferences                             |                    |          |
|             |       | ASDM Java Console                       |                    |          |

2. Selezionare ASA come tipo di immagine da caricare dall'elenco a discesa.

| 🔄 Upgrade Software                                                                                                    |                                                                    | <b>—</b> ——————————————————————————————————— |  |  |  |
|----------------------------------------------------------------------------------------------------|--------------------------------------------------------------------|----------------------------------------------|--|--|--|
| Upload a file from local computer to flash file system on the device. The upload process might take a few minutes. Please wait for the operation to finish. |                                                                    |                                              |  |  |  |
| Image to Upload:                                                                                                    | ASA 👻                                                              |                                              |  |  |  |
| Local File Path:                                                                                                    | Application Profile Customization Framework (APCF)<br>ASA          | Browse Local Files                           |  |  |  |
| Flash File System Path:                                                                                                    | ASDM<br>Client Secure Desktop (CSD)<br>Cisco AnyConnect VPN Client | Browse Flash                                 |  |  |  |
|                                                                                                    | Upload Image Close Help                                            |                                              |  |  |  |

3. Fare clic su Browse Local Files... o digitare il percorso nel campo Local File Path per specificare la posizione dell'immagine software sul PC.

4. Fare clic su Sfoglia Flash....

5. Viene visualizzata una finestra di dialogo Sfoglia Flash, con il nome del file immesso automaticamente. Se il nome del file non viene visualizzato, immetterlo manualmente nel campo File Name campo. Fare clic su OK al termine.

| 🔄 Upgrade Software                                     | ×                                                                                                    |
|--------------------------------------------------------|----------------------------------------------------------------------------------------------------|
| Upload a file from local o<br>minutes. Please wait for | computer to flash file system on the device. The upload process might take a few the operation to finish. |
| Image to Upload:                                       | ASA                                                                                                    |
| Local File Path:                                       | C:\Users\srmunaga\Downloads\asa916-smp-k8.bin Browse Local Files                                          |
| Flash File System Path:                                | disk0:/asa916-smp-k8.bin Browse Flash                                                                     |
| (                                                      | Upload Image Close Help                                                                                   |

6. Una volta specificati i nomi dei file locali e remoti, fare clic su Upload Image.

| 🧧 Upgrade Software                                      |                                                                                         | ×                      |
|---------------------------------------------------------|-----------------------------------------------------------------------------------------|------------------------|
| Upload a file from local of<br>minutes. Please wait for | computer to flash file system on the device. The upload pro<br>the operation to finish. | ocess might take a few |
| Image to Upload:                                        | ASA 👻                                                                                   |                        |
| Local File Path:                                        | C:\Users\srmunaga\Downloads\asa916-smp-k8.bin                                           | Browse Local Files     |
| Flash File System Path:                                 | disk0:/asa916-smp-k8.bin                                                                | Browse Flash           |
| . (                                                     | Upload Image Close Help                                                                 |                        |
| asa 🔁                                                   |                                                                                         | 83                     |
| i Image H<br>the boo                                    | nas been uploaded to flash successfully. Do you wan't<br>it image?                      | to set this innage as  |
|                                                         | Yes No                                                                                  |                        |

7. Viene visualizzata una finestra di stato mentre ASDM scrive l'immagine sul flash. Al termine, viene visualizzata una finestra di informazioni che indica che il caricamento è riuscito e chiede se l'immagine deve essere impostata come immagine d'avvio. Seleziona yes.

| [ Upg            | rade Software                                                                                               |
|------------------|----------------------------------------------------------------------------------------------------|
| Upload<br>minute | a file from local computer to flash file system on the device. The upload process might take a few          |
| Image            |                                                                                                    |
| Local F          | Your device configuration is updated to use the new image.                                                  |
| riash r          | To use this ASA image, the ASA needs to be reloaded. Go to the menu item, Tools > System Reload to do this. |
|                  | Be sure that you upgrade the ASDM image to one that is compatible with the new ASA image.                   |
|                  |                                                                                                    |
|                  | OK                                                                                                    |

Fare clic su ok nella finestra di dialogo Informazioni, quindi fare clic su close nella finestra di dialogo Carica immagine da PC locale.

8. Scegliere Tools > System Reload dalla finestra Home per ricaricare il dispositivo.

| 🔁 Cisco ASD      | M 7.: | 1 for ASA - 10.106.45.231                                                         |                        |                |
|------------------|-------|-----------------------------------------------------------------------------------|------------------------|----------------|
| <u>File View</u> | Too   | ls Wi <u>z</u> ards <u>W</u> indow <u>H</u> elp                                   |                        |                |
| Home C           |       | <u>C</u> ommand Line Interface<br>Show Commands <u>Ig</u> nored by ASDM on Device | Back 💽 Forward 🦓 Help  |                |
| Add              |       | Packet Tracer                                                                     | val Dashboard          |                |
| Find:            |       | Pi <u>ng</u>                                                                      |                        |                |
|                  |       | Traceroute                                                                        |                        |                |
| -                |       | File Management                                                                   |                        |                |
|                  |       | Check for ASA/ASDM Updates                                                        |                        |                |
|                  |       | Upgrade Software from Local Computer                                              |                        | Device Uptime: |
|                  |       | Downgrade Software                                                                |                        | Device Type:   |
|                  |       | Backup Configurations                                                             | <b>.</b>               | Context Mode:  |
|                  |       | Restore Configurations                                                            | ₩° OK                  | Total Plash:   |
|                  |       | System <u>R</u> eload                                                             |                        |                |
|                  |       | Administrator's Alert to Clientless SSL VPN Users                                 |                        |                |
|                  |       | Migrate Network Object Group Members                                              | lientless SSL VPN: 0   | AnyConnect Cl  |
|                  |       | Preferences                                                                       |                        |                |
|                  |       | ASDM Java Console                                                                 | age Core Usage Details |                |

Viene visualizzata una nuova finestra che verifica i dettagli del ricaricamento. Seleziona save the running configuration at the time of reload quindi scegliere l'ora da ricaricare. Le scelte temporali includono:

- Riavviare il dispositivo immediatamente.
- Ritardo di: specificare tra quanti minuti o ore si desidera ricaricare il dispositivo.
- Schedule at: consente di specificare la data e l'ora in cui ricaricare il dispositivo.

Inoltre, specificare se il dispositivo deve forzare un ricaricamento immediato quando un ricaricamento pianificato non riesce. Assegno On Reload failure, force an immediate reload after e quindi specificare un tempo di attesa massimo. Si tratta del tempo di attesa dell'appliance di sicurezza per la notifica degli altri sottosistemi prima di un arresto o di un riavvio. Trascorso questo periodo di tempo, si verifica un rapido (forzato) arresto/riavvio. Fare clic su Schedule Reload.

| 🔁 System Reload                                                      | × |
|----------------------------------------------------------------------|---|
| Schedule a system reload or cancel a pending one.                    |   |
| Delead Shed ha                                                       |   |
| Reload Scheduling                                                    |   |
| Configuration State:                                                 |   |
| <ul> <li>Save the running configuration at time of reload</li> </ul> |   |
| Reload without saving the running configuration                      |   |
| Reload Start Time:                                                   |   |
| Now                                                                  |   |
| Delay by: hh : mm or mmm                                             |   |
| Schedule at: hh : mm April 		 9 		 2015                              |   |
| Reload Message:                                                      |   |
| On reload failure, force an immediate reload after: hh : mm or mmm   |   |
|                                                                      |   |
| Schedule Reload                                                      |   |
| Reload Status  No reload is scheduled.                               |   |
|                                                                      |   |
|                                                                      |   |
| Cancel Reload Refresh Details                                        |   |
| Last Updated: 4/9/15 2:32:06 PM                                      |   |
|                                                                      |   |
| Close Help                                                           |   |

Una volta eseguito il ricaricamento, Reload Status viene visualizzata una finestra per indicare che è in corso un ricaricamento. È inoltre disponibile un'opzione per uscire da ASDM.

| Nota: riavviare ASDM dopo il riavvio dell'ASA. |
|------------------------------------------------|
|------------------------------------------------|

|        | Re | load | Sta | tus |
|--------|----|------|-----|-----|
| - CONT |    |      |     | _   |

|                                                                                                    | - |
|----------------------------------------------------------------------------------------------------|---|
| Notification (4/9/15 9:08:35 AM):                                                                                               |   |
| *** START GRACEFUL SHUTDOWN                                                                                                    |   |
| Notification (4/9/15 9:08:35 AM):<br>Shutting down License Controller                                                           | Ξ |
| Notification (4/9/15 9:08:35 AM):<br>Shutting down License Controller                                                           |   |
| Notification (4/9/15 9:08:35 AM):<br>Shutting down License Controller                                                           |   |
| Notification (4/9/15.9:08:35 AM):                                                                                               | Ŧ |
| Don't show this dialog again. To view reload status in the future, go to Tools > System<br>Reload and click the Details button. |   |
| Refresh Force Immediate Reload Exit ASDM                                                                                        |   |

23

## Aggiornare l'immagine ASDM utilizzando ASDM 7.x.

Completare questa procedura per aggiornare l'immagine software sull'appliance ASA 5500 con quella di ASDM.

1. Selezionare Tools > Upgrade Software from Local Computer... dal Home dell'ASDM.

| 🖆 Cisco AS              | Cisco ASDM 7.1 for ASA - 10.106.45.231 |                                                                                  |                            |                                               |        |  |  |
|-------------------------|----------------------------------------|----------------------------------------------------------------------------------|----------------------------|-----------------------------------------------|--------|--|--|
| <u>File</u> <u>View</u> | Io                                     | ols Wigards Window Help                                                          | _                          |                                               |        |  |  |
| Home                    |                                        | Command Line Interface<br>Show Commands Ignored by ASDM on Device                | Back 🕥 Forward 🢡 Help      |                                               |        |  |  |
| Add                     |                                        | Packet Tracer<br>Pi <u>ng</u>                                                    | val Dashboard              |                                               |        |  |  |
| <b>3</b> 10.1           |                                        | Traceroute<br>File Management                                                    | -                          |                                               |        |  |  |
|                         |                                        | Check for ASA/ASDM Updates<br>Upgrade Software from Local Computer               |                            | Device Uptime: 0d 0h 51m 1s                   |        |  |  |
|                         |                                        | Downgrade Software                                                               |                            | Device Type: ASA 5512<br>Context Mode: Single |        |  |  |
|                         |                                        | Regtore Configurations                                                           | ФОК                        | Total Flash: 4096 MB                          |        |  |  |
| ł                       |                                        | System <u>Reload</u><br><u>Administrator's Alert to Clientless SSL VPN Users</u> |                            |                                               |        |  |  |
|                         |                                        | Migrate Network Object Group Members                                             | Bentless SSL VPN: 0        | AnyConnect Client: 0                          | Detais |  |  |
|                         |                                        | Preferences                                                                      |                            |                                               |        |  |  |
|                         |                                        | ASDM Java Console                                                                | age   Core Usage   Details |                                               |        |  |  |

2. Selezionare ASDM come tipo di immagine da caricare dall'elenco a discesa.

| 📴 Upgrade Software                                                                                                    |                                                           |                    |  |  |  |  |
|----------------------------------------------------------------------------------------------------|-----------------------------------------------------------|--------------------|--|--|--|--|
| Upload a file from local computer to flash file system on the device. The upload process might take a few<br>minutes. Please wait for the operation to finish. |                                                           |                    |  |  |  |  |
| Image to Upload:                                                                                                    | ASDM 👻                                                    |                    |  |  |  |  |
| Local File Path:                                                                                                    | Application Profile Customization Framework (APCF)<br>ASA | Browse Local Files |  |  |  |  |
| Flash File System Path:                                                                                                    | ASDM                                                      | Browse Flash       |  |  |  |  |
|                                                                                                    | Client Secure Desktop (CSD)                               |                    |  |  |  |  |
|                                                                                                    | Cisco AnyConnect VPN Client                               |                    |  |  |  |  |
| (                                                                                                    | Upload Image Close Help                                   |                    |  |  |  |  |
|                                                                                                    |                                                           |                    |  |  |  |  |

3. Fare clic su Browse Local Files... o digitare il percorso nel campo Local File Path per specificare la posizione dell'immagine software sul PC.

Fare clic SU Browse Flash....

A Browse Flash viene visualizzata la finestra di dialogo con il nome del file immesso automaticamente. Se il nome del file non viene visualizzato, immetterlo manualmente nel campo File Name campo. Fare clic su ok al termine.

| 🔄 Upgrade Software                                                                                                    |                                                             | - |  |  |  |
|----------------------------------------------------------------------------------------------------|-------------------------------------------------------------|---|--|--|--|
| Upload a file from local computer to flash file system on the device. The upload process might take a few<br>minutes. Please wait for the operation to finish. |                                                             |   |  |  |  |
| Image to Upload:                                                                                                    | ASDM 👻                                                      |   |  |  |  |
| Local File Path:                                                                                                    | C:\Users\srmunaga\Downloads\asdm-741.bin Browse Local Files |   |  |  |  |
| Flash File System Path:                                                                                                    | disk0:/asdm-741.bin Browse Flash                            | ] |  |  |  |
| (                                                                                                    | Upload Image Close Help                                     |   |  |  |  |

4. Fare clic su ok quando l'immagine viene aggiornata con la nuova immagine.

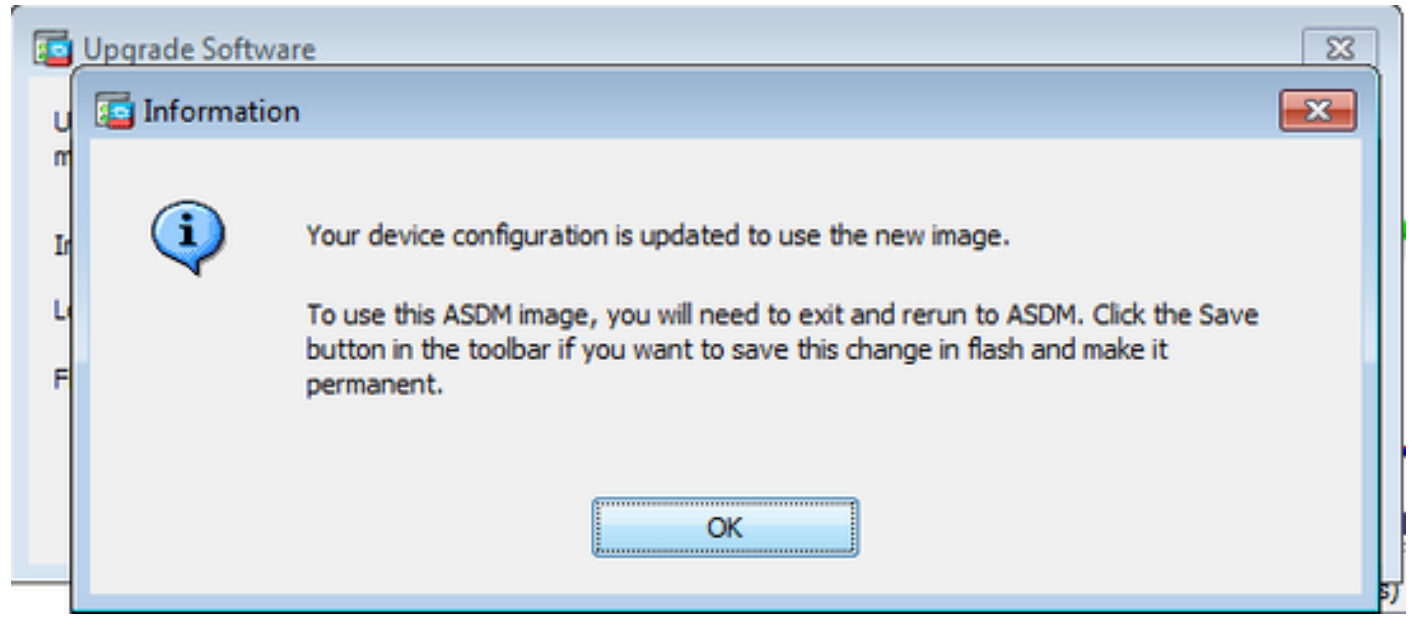

5. Selezionare File > Save Running Configuration to Flash dal Home dell'ASDM.

| ۰    | Cisco ASDM 7.1 for ASA - 10.106.45.231                                                                                                    |        |                                   |                               |                    |
|------|----------------------------------------------------------------------------------------------------|--------|-----------------------------------|-------------------------------|--------------------|
| File | View Tools Wizards Window Help                                                                                                    |        | -                                 |                               |                    |
|      | <u>R</u> efresh ASDM with the Running Configuration on the Device<br>Reset <u>D</u> evice to the Factory Default Configuration                       | FS     | dx 🕥 Forward 💡 Help               |                               |                    |
|      | Show Running Configuration in New Window                                                                                                    |        | hashboard                         |                               |                    |
|      | Save Running Configuration to Flash                                                                                                    | Ctrl+S |                                   |                               |                    |
|      | Save Running Configuration to <u>T</u> FTP Server<br>Save Running Configuration to Standby <u>U</u> nit<br>Save Internal Log Buffer to <u>F</u> lash | Sa     | ve Running Configuration to Flash |                               |                    |
|      | Print                                                                                                    | Ctrl+P |                                   | Device Uptime:                | 0d 2h 27m 1s       |
|      | Clear ASD <u>M</u> Cache                                                                                                    |        | 1                                 | Device Type:<br>Context Mode: | ASA 5512<br>Single |
|      | Clear ASDM Password Cache                                                                                                    |        | de ox                             | Total Flash:                  | 4096 MB            |
|      | Clear Internal Log Buffer                                                                                                    |        |                                   |                               | 1030110            |
|      | Egit                                                                                                    | Alt+F4 |                                   |                               |                    |

Uscire da ASDM e accedere nuovamente per gestire l'ASA con l'immagine ASDM aggiornata.

## Aggiornare ASA e ASDM in base a un'immagine Scarica Direttamente da CCO

Completare questa procedura per aggiornare un'immagine ASA e ASDM direttamente da CCO.

1. Selezionare Tools > Check for ASA/ASDM Updates... dal Home dell'ASDM.

| Cisco AS    | DM 7 | .1 for ASA - 10.106.45.231                                        |                        |                            |
|-------------|------|-------------------------------------------------------------------|------------------------|----------------------------|
| File View   | Too  | ols Wizards Window Help                                           |                        |                            |
| Home G      |      | Command Line Interface<br>Show Commands Ignored by ASDM on Device | Back 🕥 Forward  ? Help |                            |
| Device List |      | Packet Tracer                                                     |                        |                            |
| 🗣 Add 🔟     |      | Ping                                                              | vall Dashboard         |                            |
| Find:       |      | Traceroute                                                        |                        |                            |
| -           |      | File Management                                                   |                        |                            |
|             |      | Check for ASA/ASDM Updates                                        |                        |                            |
|             |      | Upgrade Software from Local Computer                              |                        | Device Uptime: 0d 0h 27m 5 |
|             |      | Downgrade Software                                                |                        | Device Type: ASA 5512      |
|             |      | Backup Configurations                                             |                        | Context Mode: Single       |
|             |      | Restore Configurations                                            | Ф ОК                   | Total Flash: 4096 MB       |
|             |      | System Reload                                                     |                        |                            |
|             |      | Administrator's Alert to Clientless SSL VPN Users                 |                        |                            |
|             |      | Migrate Network Object Group Members                              | lientless SSL VPN: 0   | AnyConnect Client: 0       |
|             |      | Preferences                                                       |                        |                            |
|             |      | ASDM Java Console                                                 | age Core Usage Details |                            |
|             |      | 2000                                                              |                        |                            |

2. Quando viene visualizzato il prompt di nome utente e password, fornire le credenziali Cisco.com e fare clic su Login.

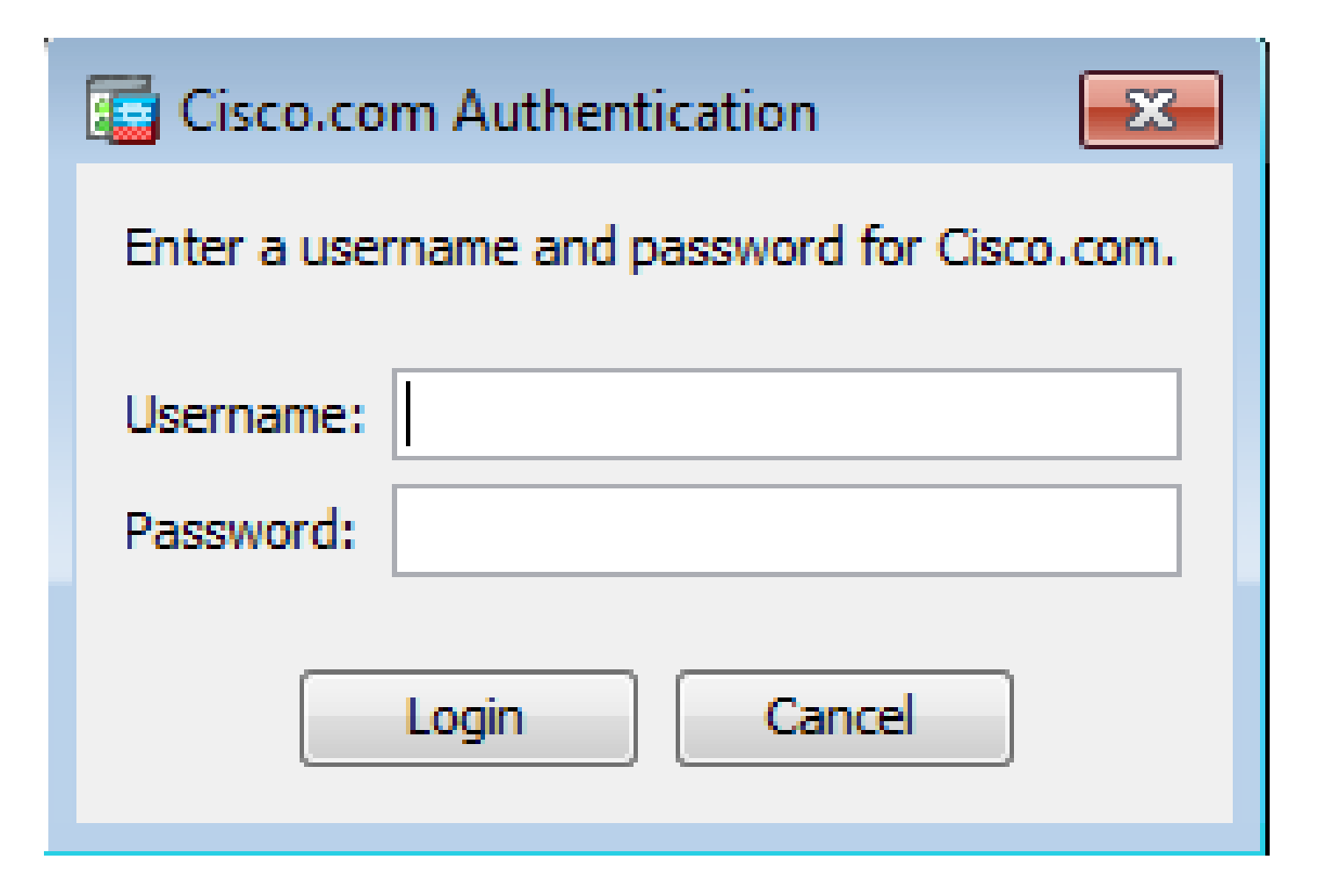

3. Il Cisco.com Upgrade Wizard viene visualizzata una finestra di dialogo. Nella scheda Overview, fare clic SU Next.

| Cisco.com Upgrade Wizard 🧮                                                                       |                                                                                                    |  |  |  |
|--------------------------------------------------------------------------------------------------|----------------------------------------------------------------------------------------------------|--|--|--|
| Steps<br>1. Overview<br>2. Select Software<br>3. Review Changes<br>4. Installation<br>5. Results | Overview<br>Use this wizard to upgrade ASA and ASDM images.<br>This wizard will allow you to upgrade software on your device. |  |  |  |
|                                                                                                  | To begin, dick Next                                                                                                    |  |  |  |
|                                                                                                  | < Back Next > Cancel                                                                                                    |  |  |  |

4. Nell'ambito Select Software selezionare il software da aggiornare. Se si desidera aggiornare sia ASA che ASDM, selezionare entrambe le opzioni.

| Cisco.com Upgrade Wizard |                                                | <b>—</b> × |  |
|--------------------------|------------------------------------------------|------------|--|
| Steps                    | Select Software                                |            |  |
| 1. Overview              | Select the software you would like to upgrade. |            |  |
| 2. Select Software       | ASA                                            |            |  |
| 3. Review Changes        | Current ASA version 9.1(2)                     |            |  |
| 4. Installation          | Upgrade to                                     | 9.1.3 👻    |  |
| 5. Results               |                                                | ,          |  |
|                          | ASDM                                           |            |  |
|                          | Current ASDM version 7.1(3)0                   |            |  |
|                          | Upgrade to                                     | 7.1.6 👻    |  |
|                          | ۰ <u>ــــــــــــــــــــــــــــــــــــ</u>  |            |  |
|                          | <back next=""></back>                          | Cancel     |  |

5. Nell'elenco a discesa Versione ASA, selezionare la versione a cui deve essere eseguito l'aggiornamento dell'ASA.

| Cisco.com Upgrade Wizard 🧮                                  |                                      |                                                                        |   |  |
|-------------------------------------------------------------|--------------------------------------|------------------------------------------------------------------------|---|--|
| Steps                                                       | Select Software                      |                                                                        |   |  |
| 1. Overview                                                 | Select the software you would li     | ke to upgrade.                                                         |   |  |
| <ol> <li>Select Software</li> <li>Review Changes</li> </ol> | ASA<br>Current ASA version 9.1(2)    |                                                                        |   |  |
| 4. Installation                                             | Upgrade to                           | 9.1.6                                                                  | - |  |
| 5. Results                                                  | ASDM<br>Current ASDM version 7.1(3)0 | 9.1.3<br>9.1.4<br>9.1.5<br>9.1.6<br>9.2.1<br>9.2.2.4<br>9.2.3<br>9.3.1 |   |  |
|                                                             | Click "NEXT" to continue.            |                                                                        |   |  |
| (                                                           | < Back Next >                        | Cance                                                                  | : |  |

6. Nell'elenco a discesa Versione ASDM, selezionare la versione a cui deve essere eseguito l'aggiornamento di ASDM. Fare clic su <sub>Next</sub> quando sono state selezionate le versioni appropriate.

| Cisco.com Upgrade Wizard         |                                  |                | × |
|----------------------------------|----------------------------------|----------------|---|
| Steps                            | Select Software                  |                |   |
| 1. Overview                      | Select the software you would li | ke to upgrade. |   |
| 2. Select Software               | ASA                              |                |   |
| <ol><li>Review Changes</li></ol> | Current ASA version 9.1(2)       |                |   |
| 4. Installation                  | Upgrade to                       | 9.1.6          | - |
| 5. Results                       | L                                |                |   |
|                                  | ASDM                             |                |   |
|                                  | Current ASDM version 7.1(3)0     |                |   |
|                                  | Upgrade to                       | 7.4.1          | - |
|                                  | ·                                | 7.2.1          |   |
|                                  |                                  | 7.2.2          |   |
|                                  |                                  | 7.3.1          |   |
|                                  | Click "NEXT" to continue.        | 7.3.1.101      |   |
|                                  |                                  | 7.3.2          | = |
|                                  |                                  | 7.3.2.102      |   |
|                                  | < Back Next >                    | 7.3.3          |   |
|                                  |                                  | 7.4.1          | + |

7. Nell'ambito Review Changes, rivedere le modifiche e fare clic su Next.

| Cisco.com Upgrade Wizard                                                      |                                                                                                    |    |  |  |  |
|-------------------------------------------------------------------------------|----------------------------------------------------------------------------------------------------|----|--|--|--|
| Steps                                                                         | Review Changes                                                                                                    |    |  |  |  |
| <ol> <li>Overview</li> <li>Select Software</li> <li>Review Changes</li> </ol> | Review the changes that will be made by the wizard:<br>1) Download ASA 9.1.6 from Cisco.com<br>2) Upload ASA 9.1.6 to the device |    |  |  |  |
| 4. Installation                                                               | <ol> <li>Set ASA 9.1.6 as boot image</li> <li>Download ASDM 7.4.1 from Cisco.com</li> </ol>                                      |    |  |  |  |
| 5. Results                                                                    | 5) Upload ASDM 7.4.1 to the device<br>6) Set ASDM 7.4.1 as device manager image                                                  |    |  |  |  |
|                                                                               | After reviewing these actions, click "NEXT" to continue, or<br>"BACK" to make changes.                                           |    |  |  |  |
|                                                                               | < Back Next > Canc                                                                                                    | el |  |  |  |

8. L'installazione delle immagini ha inizio e lo stato complessivo può essere visto come mostrato. Al termine, fare clic su Finish.

Nella scheda Results sezione, controllare la Save configuration and reload device now opzione. Fare clic su Finish.

| Cisco.com Upgrade Wizard |                                                                  |
|--------------------------|------------------------------------------------------------------|
| Steps                    | Results                                                          |
| 1. Overview              | The installation completed successfully.                         |
| 2. Select Software       | Changes will take effect next time the device is reloaded. It is |
| 3. Review Changes        | changes him take effect hext and the device is reloaded. It is   |
| 4. Installation          | Save configuration and reload device now                         |
| 5. Results               |                                                                  |
|                          |                                                                  |
|                          |                                                                  |
|                          |                                                                  |
|                          |                                                                  |
|                          | Click "FINISH" to exit the wizard and send any configuration     |
|                          | < Back Next > Finish Cancel                                      |

9. Il Reload Status durante il riavvio del dispositivo.

| 🔤 Reload Status                                                                                               | ×                 |
|----------------------------------------------------------------------------------------------------|-------------------|
| Notification (4/9/15 2:29:38 PM):<br>Shutting down License Controller                                         | <b>^</b>          |
| Notification (4/9/15 2:29:38 PM):<br>Shutting down License Controller                                         |                   |
| Notification (4/9/15 2:29:39 PM):<br>Shutting down File system                                                |                   |
| Notification (4/9/15 2:29:39 PM):                                                                             | -                 |
| *** SHUTDOWN NOW                                                                                              | -                 |
| *** Message to all terminals:                                                                                 |                   |
| *** Upgrading system image                                                                                    | -                 |
| Don't show this dialog again. To view reload status in the future, go<br>Reload and click the Details button. | to Tools > System |
| Refresh Force Immediate Reload                                                                                | Exit ASDM         |

10. Fare clic Exit ASDM ed eseguire nuovamente l'accesso quando il dispositivo viene riacceso dopo il riavvio.

## Uso di CLI per aggiornare un'immagine software e un'immagine ASDM

Per aggiornare o effettuare il downgrade di un'immagine software e di un'immagine ASDM per un'appliance ASA, è necessario un server TFTP. Per ulteriori informazioni sulla selezione del server TFTP, fare riferimento a <u>Selezione e uso del server TFTP</u>.

OSPF (Open Shortest Path First) copy tftp flash consente il download di un'immagine software nella memoria flash del firewall da parte del protocollo TFTP. Utilizzare il copy tftp flash con qualsiasi modello di appliance di sicurezza. L'immagine scaricata può ora essere utilizzata al successivo riavvio modificando la variabile del sistema di avvio in modo da puntare a questa immagine.

Questo è l'output del copy tftp flash comando:

Per la modalità a contesto multiplo, eseguire questi passaggi nello spazio di esecuzione del sistema.

Nota: per l'appliance ASA, la parola chiave disk0 sostituisce la memoria flash nell'unità сору

Se il comando viene usato senza i parametri opzionali location o pathname, la posizione e il nome del file vengono ottenuti dall'utente in modo interattivo tramite una serie di domande simili a quelle presentate dal software Cisco IOS®. Se vengono immessi solo due punti, i parametri vengono ricavati dal tftp-server impostazioni del comando. Se vengono forniti altri parametri facoltativi, questi valori vengono utilizzati al posto dei parametri associati tftp-server impostazione del comando. Se vengono specificati dei parametri facoltativi, ad esempio i due punti e qualsiasi elemento successivo, il comando viene eseguito senza richiedere l'input dell'utente.

La posizione può essere un indirizzo IP o un nome che viene risolto in un indirizzo IP dal meccanismo di risoluzione dei nomi dell'accessorio di protezione, attualmente statico e mappato dal name e names comandi. L'accessorio di sicurezza deve essere in grado di raggiungere questa posizione utilizzando le informazioni della relativa tabella di routing. Queste informazioni sono determinate dal IP address,OSPF (Open Shortest Path First) routeO RIP comandi. Dipende dalla configurazione.

Il percorso può includere qualsiasi nome di directory oltre all'ultimo componente effettivo del percorso del file sul server. Il percorso non può contenere spazi. Se il nome di una directory contiene spazi, impostarlo sulla directory nel server TFTP anziché nella copy tftp flash E se il server TFTP è configurato in modo da puntare a una directory del sistema da cui si scarica l'immagine, utilizzare solo l'indirizzo IP del sistema e il nome file dell'immagine. Il server TFTP riceve il comando e determina il percorso effettivo dei file dalle informazioni della directory radice. Il server scarica quindi l'immagine TFTP sull'appliance di sicurezza.

Questi comandi sono necessari per aggiornare l'immagine software e l'immagine ASDM e renderla un'immagine di avvio al successivo caricamento.

<#root>

ASA

#copy tftp [[flash:/disk0:][software image name/asdm image name]]

!--- Command to set an image as bootup or specify the
!--- ASDM image file.

ASA(config)

#boot system [flash:/disk0:]/[software image name]

!--- Save active configuration to the Flash.

ASA

#write memory

!--- Reboot the security appliance and load
!--- with the new boot image as per the configuration file.

ASA

#reload

Esempio:

<#root>

ASA-5512# copy tftp: disk0:

ASA-5512# sh disk0

--#-- --length-- ----date/time----- path

19138191104Nov 21 2014 21:07:48asa912-smp-k8.bin19217906032Apr 08 2015 22:33:44asdm-713.bin19326350916Apr 09 2015 06:28:20asdm-741.bin19438043648May 10 2015 02:14:06asa916-smp-k8.bin

4118732800 bytes total (3556712448 bytes free)

!--- Command to set "asa916-smp-k8.bin" as the boot image.

ASA-5512(config)

# boot system disk0:/asa916-smp-k8.bin

!--- Command to set "asdm-741.bin" as the ASDM image.

| AS       | A-5512(config)                 |  |
|----------|--------------------------------|--|
| #        | asdm image disk0:/asdm-741.bin |  |
| AS       | A-5512                         |  |
| #        | write memory                   |  |
| ASA-5512 |                                |  |
| #        | reload                         |  |

Nota: quando si cerca di aggiornare l'immagine sull'appliance ASA da un server FTP, usare il comando copy ftp flash Questo comando consente di specificare parametri quali l'indirizzo IP remoto e il nome del file di origine. Questa procedura è simile al TFTP. Tuttavia, un limite è che non è possibile modificare l'interfaccia IP/sorgente remota (come avviene con il protocollo TFTP). In modalità TFTP, le opzioni specificate con il tftp-server può essere estratto ed eseguito. Ma con l'FTP, non esiste questa opzione. Per impostazione predefinita, l'interfaccia di origine è sempre esterna e non può essere modificata. In altre parole, il server FTP è raggiungibile dall'interfaccia esterna.

#### Verifica

Utilizzare questa sezione per verificare che l'aggiornamento del software sia riuscito.

<u>Cisco CLI Analyzer</u> (solo utenti <u>registrati</u>) supporta alcuni <sub>show</sub> comandi. Usare Cisco CLI Analyzer per visualizzare un'analisi del <sub>show</sub> output del comando.

Dopo il riavvio dell'ASA e il nuovo accesso ad ASDM, verificare la versione dell'immagine in esecuzione sul dispositivo. Vedere la General sulla scheda Home per queste informazioni.

| 🔁 Cisco ASDM 7.4 for ASA - 10.106.45.231                                     |                                                 |  |  |
|------------------------------------------------------------------------------|-------------------------------------------------|--|--|
| File View Tools Wizards Window Help                                          |                                                 |  |  |
| 🚯 Home 🦓 Configuration 🔯 Monitoring 🔲 Save 🔇 Refresh 🔇 Back 🔇 Forward 🢡 Help |                                                 |  |  |
| Device List 🗗 🕂 × Home                                                       |                                                 |  |  |
| 🕈 Add   🎁 Delete 🚿 Connect                                                   | E Device Dashboard Firewall Dashboard           |  |  |
| Find: Go                                                                     | Device Information                              |  |  |
| ····· <b>10.106.45.231</b>                                                   | General License                                 |  |  |
|                                                                              | Host Name: ASA-5512                             |  |  |
|                                                                              | ASA Version: 9.1(6) Device Uptime: 0d 0h 11m 6s |  |  |
|                                                                              | ASDM Version: 7.4(1) Device Type: ASA 5512      |  |  |
|                                                                              | Firewall Mode: Routed Context Mode: Single      |  |  |
|                                                                              | Environment Status: 💠 OK Total Flash: 4096 MB   |  |  |

I seguenti comandi CLI vengono utilizzati per verificare l'aggiornamento:

- 1. Show version: restituisce l'immagine corrente con cui viene avviata l'appliance ASA.
- 2. Show bootvar mostra la priorità dell'immagine da usare dopo il riavvio.
- 3. Show asdmimage: visualizza l'immagine ASDM corrente utilizzata dall'appliance ASA.

## Risoluzione dei problemi

Non sono attualmente disponibili informazioni specifiche per risolvere i problemi relativi a questa configurazione.

#### Informazioni correlate

- Note sulla release
- Nuove funzionalità di Cisco ASA per versione
- Compatibilità Cisco ASA
- Pianificazione dell'aggiornamento
- <u>Aggiornare una configurazione di failover attivo/standby</u>

#### Informazioni su questa traduzione

Cisco ha tradotto questo documento utilizzando una combinazione di tecnologie automatiche e umane per offrire ai nostri utenti in tutto il mondo contenuti di supporto nella propria lingua. Si noti che anche la migliore traduzione automatica non sarà mai accurata come quella fornita da un traduttore professionista. Cisco Systems, Inc. non si assume alcuna responsabilità per l'accuratezza di queste traduzioni e consiglia di consultare sempre il documento originale in inglese (disponibile al link fornito).